**。インストールガイド** 

📄 最低動作環境

\_\_\_\_ \_\_ インストールとアクティベーション 4D v16製品ラインのアプリケーションを実行するには、最低以下の環境が必要です:

|           | 4D 32-bit for Windows                                                          | 4D 64-bit for<br>Windows                             | 4D 32-bit for<br>OS X                      | 4D 64-bit for<br>OS X                      |
|-----------|--------------------------------------------------------------------------------|------------------------------------------------------|--------------------------------------------|--------------------------------------------|
| os        | Windows 7、Windows8.1、Windows10<br>(4D Server の場合、Windows Server<br>2008 R2 以降) | Windows 7、<br>Windows8.1、<br>Windows10 (64-bit<br>版) | OS X version<br>10.10<br>(Yosemite) 以<br>降 | OS X version<br>10.10<br>(Yosemite) 以<br>降 |
| RAM       | 4 GB                                                                           | 8 GB                                                 | 4 GB                                       | 8 GB                                       |
| Processor | Intel® Core i3/Xeon                                                            | Intel® Core i3/Xeon                                  | Intel® Core<br>i3/Xeon                     | Intel® Core<br>i3/Xeon                     |

4Dアプリケーションと異なるOSとの互換性に関する詳細な情報については、4D v16用の対応早見表をダウンロードして下さい。対応早見表は4DWebサイトの<u>資料ページ(の互換性のセクション)にてご覧いただけます。</u>

4Dアプリケーションをアクティベートするには、インターネットへの接続環境が必要です。

### ディスクへのインストール

4D製品のインストーラーは4D社のインターネットサイトから入手していただけます:

- 1. Webブラウザーを使用して4D社のWebサイト (<u>http://www.4d.com/</u>) に接続し、ダウンロードページを開きます。
- 2. 必要な製品バージョンのダウンロードリンクをクリックしてインストーラーをダウンロードしたら、そのインストー ラーを開きます。あとは画面に表示される指示に従ってください。

#### 製品のアクティベーション

ディスクへのインストール終了後、4D製品を利用するためにはアクティベーションを行います。またアクティベーションは追加のライセンスを入手した際にも行う必要があります。

以下の利用モードの場合には、アクティベーションは必要はありません:

- リモートモードで利用される 4D (4D Serverへの接続)
- インタープリターモードのデータベースを開く場合で、デザインモードへはアクセスしないローカルモードの4D

**重要:** 製品のアクティベーションには、インターネットへの接続および電子メールアカウントが必要です。 4D をアクティベーションする手順です:

1. 4Dアプリケーションを起動する。

以下の Welcome ウィザードダイアログが表示されます:

| 🗉 Welcome Wizard                                                                                                    |
|----------------------------------------------------------------------------------------------------|
| <ul> <li>Recent applications</li> <li>Connect to 4D Server</li> <li>Open a Local Application</li> <li>Create a New Application</li> <li>Create a New Application</li> <li>License management</li> </ul> |
| Do not show at startup You are using: 4D v16 What's new? Additional resources                                                                                                    |

(ダイアログが表示されない場合は、ヘルプメニューから Welcomeウィザードを選択します。) このウィザードには、その時点で選択可能である様々なオプションが表示されています。右の infoボタンをクリックす ると各オプションの詳細情報が表示されます。

2. **ライセンス管理→ライセンスを入力する**をクリックします。

アクティベーションモードを選択するダイアログが表示されます(以下の章を参照してください)。

注意: アクティベーションされていない 4D Developer Edition を使って、インタープリターモードのローカルデータベース を開く、または新規作成すると、自動アクティベーション機構が作動します。ダイアログボックスが表示され、お使いの4Dが 私たちのカスタマーデータベースに接続し、ライセンスのアクティベーションが行われることを知らせます (ご利用の 4Dア カウントのパスワードを入力する必要があります)。

4D Server のアクティベーション手順です:

4D Server アプリケーションを起動します。
 アクティベーションモードを選択するダイアログボックスが直接表示されます (以下の章を参照して下さい)。

|                    | 4D Activation mode                                                                                                    |
|--------------------|----------------------------------------------------------------------------------------------------|
|                    |                                                                                                    |
| Welcome            | To use your product, you must follow an activation procedure:                                                                       |
| License            |                                                                                                    |
| 4D Activation mode | <ul> <li>Instant Activation</li> </ul>                                                                                              |
|                    | You must have an Internet connection on this machine. Activation will be carried out automatically in a secure manner.              |
|                    | O Deferred Activation                                                                                                    |
|                    | You do not have an Internet connection on this machine. Activation will be carried out after<br>transmission of the necessary data. |
|                    | Emergency Activation                                                                                                    |
|                    | In case of an emergency, this option will activate your products for a period of 5 days. This procedure can only be used once.      |
|                    |                                                                                                    |
|                    |                                                                                                    |
|                    |                                                                                                    |
|                    | Quit < Back Next >                                                                                                    |

# アクティベーションモード

4Dは 3つのアクティベーションモードを用意しています。 推奨されるのは オンラインアクティベーション です。

• オンラインアクティベーション: ユーザーID (メールアドレスまたは 4Dアカウント) とパスワードを入力します。既存のユーザーアカウントが無い場合、まず以下のアドレスから作成する必要がありま

す:<u>https://account.4d.com/jp/login.shtml</u>

| Dicense manager                                   |                      |
|---------------------------------------------------|----------------------|
| Active Licenses Instant Activation Deferred Activ | vation               |
|                                                   |                      |
| You must have an account with 4D to carry o       | ut activation.       |
|                                                   |                      |
|                                                   |                      |
| Account or E-mail:                                |                      |
| Password:                                         |                      |
|                                                   | Forgotten password   |
| の後、アクティベーションする製品の                                 | Dプロダクト番号を入力します。このプロタ |

その後、アクティベーションする製品のプロダクト番号を入力します。このプロダクト番号は製品購入後にメールまた は郵送で提供されています。

| ① License mana  | iger                                                          |
|-----------------|---------------------------------------------------------------|
| Active Licenses | Instant Activation Deferred Activation                        |
|                 |                                                               |
|                 |                                                               |
|                 |                                                               |
|                 |                                                               |
| וד              | e license number was provided to you at the time of purchase. |
|                 | Licence Number:                                               |

- オフラインアクティベーション: このモードはインターネット接続ができない場合に使用します。より詳細な情報については次の段落を参照して下さい。
- 緊急アクティベーション: このモードは特別に一時的な4Dのアクティベーションを行うために使用します。このアクティベーションを行うと、4Dインターネットサイトに接続せずに、最大5日間4Dを利用できます。このアクティベーションは一回のみ使用することができます。

# オフラインアクティベーション

コンピューターからインターネットへのアクセスがないためにオンラインアクティベーションが出来ない場合、以下の手順を踏んでオフラインアクティベーションへと進んで下さい。

1. 4D ウェルカムウィザードにて、"ライセンス管理"から"ライセンスを入力"へと進み、オフラインアクティベーショ ンモードを選択し、次へをクリックします。

あるいは

**ヘルプ**メニュー内にある4Dの"ライセンスマネージャー"内にてオフラインアクティベーションタブを選択します。 2. ライセンス番号とメールアドレスを入力し、ファイルを生成をクリックしてIDファイル(*reg.txt*)を作成して下さい。

|                 | Deferred Activation                                                                               |
|-----------------|---------------------------------------------------------------------------------------------------|
| Generate file   | Step 1 out of 3                                                                                   |
| Send file       |                                                                                                   |
| Integrate file  | I want to generate an ID file that I will send to 4D in order to get an activation key in return. |
| Congratulations |                                                                                                   |
|                 |                                                                                                   |
|                 | License Number:                                                                                   |
|                 |                                                                                                   |
|                 | E-mail (mandatory):                                                                               |
|                 |                                                                                                   |
|                 | Generate file                                                                                     |
|                 |                                                                                                   |
|                 | I have received my activation key. I would now like to select this key in order to activate 4D.   |
|                 |                                                                                                   |
|                 |                                                                                                   |
|                 |                                                                                                   |
|                 |                                                                                                   |
|                 | Quit Kack                                                                                         |

- 3. 生成されたreg.txt ファイルをUSBドライブへと保存し、インターネット環境があるコンピューターへと持って行きます。
- 4. インターネット環境のあるマシンから、<u>http://store.4d.com/deferred\_activation</u>へとログインします。
- 5. Webページ上にて、**ファイルを選択…**ボタンをクリックし、手順3と4で生成した*reg.txt* ファイルを選択し、**Activate**ボタンをクリックします。
- 6. シリアルファイルをダウンロードします。

| R-4UUD150UUS | 110(16) | .license4D |
|--------------|---------|------------|
|              |         | ₩.         |

- 7. license4d ファイルを、何らかの共有メディアに保存し、手順1で使用している4Dマシンへと移動させます。
- 8. "オフラインアクティベーション"画面のままの4Dがあるマシン上にて、画面の次へをクリックし、次に読み込み...ボタ ンをクリックし、手順7の共有メディアにある*license4d*ファイルを選択します。

|                 | Deferred Activation                                                                              |
|-----------------|--------------------------------------------------------------------------------------------------|
|                 |                                                                                                  |
| Generate file   | Step 3 out of 3                                                                                  |
| Send file       |                                                                                                  |
| Integrate file  | I have received my activation key. I would now like to select this file in order to activate 4D. |
| Congratulations |                                                                                                  |
|                 | "R-4UUD150UUS001 .license4D" in volume "C:"                                                      |
|                 |                                                                                                  |
|                 | Load                                                                                             |
|                 |                                                                                                  |
|                 |                                                                                                  |
|                 |                                                                                                  |
|                 |                                                                                                  |
|                 |                                                                                                  |
|                 |                                                                                                  |
|                 |                                                                                                  |
|                 |                                                                                                  |
|                 |                                                                                                  |
|                 |                                                                                                  |
|                 | Quit < Back Next >                                                                               |
| ライヤンスファ         | マイルが読み込まれた状能で 次へをクリックします                                                                         |
|                 |                                                                                                  |
|                 |                                                                                                  |
|                 | Deferred Activation                                                                              |
|                 |                                                                                                  |
| Generate file   | Congratulations, your product has been activated.                                                |
| Send file       |                                                                                                  |
| Comparte file   |                                                                                                  |
| Congratulations |                                                                                                  |
|                 | You can now use 4D.                                                                              |
|                 |                                                                                                  |
|                 |                                                                                                  |
|                 |                                                                                                  |
|                 |                                                                                                  |
|                 |                                                                                                  |
|                 |                                                                                                  |
|                 |                                                                                                  |
|                 |                                                                                                  |
|                 |                                                                                                  |
|                 |                                                                                                  |

他のライセンスを追加するためにはAdd Noボタンをクリックします。これらの手順を、手順6のライセンスが全て追加 されるまで繰り返します。

Add N° Go to 4D

9. これで、お使いの4Dアプリケーションはアクティベーションがなされました。

# ライセンスの追加

アプリケーションの拡張ライセンスは、いつでも追加することができます。

Quit

4D または 4D Serverアプリケーションのヘルプメニューからライセンス更新...を選択し、更新ボタンをクリックしてください:

| G License manager                                            |                 | X  |
|--------------------------------------------------------------|-----------------|----|
| Active Licenses Instant Activation Deferred Activation       |                 |    |
| 11                                                           |                 |    |
| ▲ 4D Server                                                  |                 |    |
| ▲ 4D Server v16                                              |                 |    |
| 4D Client Expansion v16 - 5 conn.                            |                 | =  |
| ▲ 4D Developer Professional v16 - Internal Use Only> 1 Octob | er 2016         |    |
| 4D Unlimited Desktop v16 - Internal Use Only                 |                 |    |
| AD Developmen Desferring 1.16 Internal Use Oak. 5.1 July 20  | 116             | *  |
| Features                                                     | Quantity        |    |
| 4D Server                                                    | 1               | ~  |
| 4D Client                                                    | 2 (+5)          |    |
| Backup                                                       | 1               |    |
| Internal ODBC Commands                                       | 1               |    |
|                                                              |                 |    |
|                                                              |                 |    |
|                                                              |                 | ~  |
| 4D Server vi                                                 | .6              |    |
| Licence Number:<br>Windows                                   | 82-AME/N (2017) |    |
|                                                              |                 |    |
|                                                              |                 |    |
|                                                              |                 |    |
|                                                              |                 |    |
| Licenses Folder Refresh                                      | Dor             | ne |

このボタンを押すと 4D カスタマーデータベースに接続し、利用中のライセンスに紐付いている新しい、あるいは更新された ライセンスの自動アクティベーションが行われます (利用中のライセンスは "有効なライセンス" 一覧内で太字で表示されてい るものです)。その際、4D アカウントとパスワードの入力が必要です。

- 4D Server に追加のエクスパンションを購入した場合、ライセンス番号は一切入力する必要がありません。更新ボタン をクリックすれば、すべて完了します!
- 4D Serverの初回アクティベーション時のみ、サーバーのライセンス番号を入力すれば、購入した他のエクスパンション もすべて自動的に有効化されます。

更新ボタンは、以下のような場合に使用します:

- 追加のエクスパンションを購入したとき、またはそれをアクティベートしたいとき。
- パートナーなどの失効した有限ライセンスを更新するとき。

# 4D オンラインストア

4D ストアでは、4D製品の注文、アップグレード、延長、管理等を行うことができます。ストアは以下のアドレスからアクセス可能です:

#### https://store.4d.com/jp/

既存アカウントでログインするか、または新規アカウントを作成し、画面上の指示に従ってください。 注:パスワードを忘れてしまった場合、"パスワードをお忘れの方" をクリックして下さい (ログイン画面右側のヘルプメ ニューにあります)。数分後に指定されたアドレスへ、パスワードリセット用の自動メールが送信されます。

### ライセンス管理

ログイン後、ページ右側のマイ・ライセンスメニューからライセンスの一覧をクリックします:

| MY LICENSES                 |
|-----------------------------|
| License list »              |
| License Registration »      |
| Purchase an Upgrade »       |
| Upgrade Under Maintenance » |

# ここでは、ライセンスをプロジェクト単位でグループ化して管理することができます。

一覧から任意のライセンスを選択し、プロジェクトにリンク...> をクリックします:

| Registered           | Licenses                                         |             |  |  |
|----------------------|--------------------------------------------------|-------------|--|--|
| Other li             | censes                                           |             |  |  |
| v15                  |                                                  |             |  |  |
| ▼ 4D Serv            | 'er                                              |             |  |  |
| ► 4<br>Numb<br>Maint | er of client connection<br>enance until: 10/8/20 | ns: 7<br>16 |  |  |
| Sho                  | w expansions »                                   |             |  |  |
| Exte                 | end »                                            |             |  |  |

既存プロジェクトを選択、または新規プロジェクトを作成します:

| Project na                                                | me: Other licenses <ul> <li>Create a new project</li> </ul>                            |
|-----------------------------------------------------------|----------------------------------------------------------------------------------------|
|                                                           | You can link your licenses to your own projects.                                       |
|                                                           | Cancel                                                                                 |
| W683.94 W98841                                            | - 36897 - 16MQ                                                                         |
|                                                           |                                                                                        |
| ou can link your licer                                    | nse to a project:                                                                      |
| ou can link your licer<br>New F                           | nse to a project:<br>Project Name: MyProject                                           |
| ′ou can link your licer<br>New F<br>Other project informa | nse to a project: Project Name: MyProject ition (optional) Go back to the project list |

プロジェクトを利用することで、必要に応じてライセンスを整理することができます:

| Registered Licenses         |  |  |
|-----------------------------|--|--|
| MyProject                   |  |  |
| v15                         |  |  |
| ► 4D Developer Professional |  |  |
| v14                         |  |  |
| ► 4D Server                 |  |  |
| Other licenses              |  |  |
| v14                         |  |  |
| ▶ 4D Developer Professional |  |  |
| ► 4D Server                 |  |  |
| 4D Web Application Server   |  |  |
|                             |  |  |

トラブルシューティング

インストールやアクティベーションに失敗する場合は以下の表を参照してください。ほとんどの問題はこれらのケースに当て はまります:

| 症状                                              | 考えられる原因                                       | 解決法                                                                                                   |
|-------------------------------------------------|-----------------------------------------------|----------------------------------------------------------------------------------------------------|
| 4D社のサイトからイン<br>ストーラーをダウンロー<br>ドできません。           | サイトがダウンしてい<br>る、アンチウィルスや<br>ファイアウォールなどの<br>影響 | 1- 時間を空けて再度試してください、または 2- 一時的にアンチ<br>ウィルスソフトやファイアーウォールを無効にしてください。                                     |
| ディスクに製品をインス<br>トールできません (イン<br>ストールが拒否され<br>る)。 | アプリケーションのイン<br>ストール権限がない                      | アプリケーションをインストールする権限を持ったセッションを開<br>いてください (管理者アクセス)。                                                   |
| オンラインアクティベー<br>ションに失敗します。                       | アンチウィルス、ファイ<br>アーウォール、プロキシ                    | 1- 一時的にアンチウィルスソフトやファイアウォールを無効にして<br>ください、または 2- オフラインアクティベーションを試してくだ<br>さい。(ただし"R"バージョン用のライセンスでは利用不可) |

この情報で問題が解決しない場合は、お問い合わせください。

#### 連絡先

お買い求めいただきました製品のインストールやアクティベーションに関するご質問はフォーディー・ジャパン社またはお住まいの地域の代理店までお寄せください。

日本にお住まいの方:

- Web: <u>http://www.4d.com/jp/support.html</u>
- Tel: 03-6427-8441

4Dデベロッパーのオンラインコミュニティは以下のWeb サイトで見つけることができます: http://forums.4d.fr/